## Linking your Learning Event to your Personal Plan

The Personal Plan is the starting point for your CPD programme and has two components:

- My Practice and Roles (P&R), describing your clinical areas of practice and any non-clinical additional roles
- My Personal Learning Plan (PLP), describing your learning objectives

When you create a Learning Event, you must link it to both components.

| Royal College of<br>Obstetricians &                                                                  | CPD                               |                                  | <b>8</b>   <b>4</b>                                                    | Dashboard     |  |
|----------------------------------------------------------------------------------------------------|-----------------------------------|----------------------------------|------------------------------------------------------------------------|---------------|--|
| ynaecologists                                                                                        | Create Learning Event             | 0                                |                                                                        |               |  |
|                                                                                                    | Name of Learning Event *          |                                  | Description 1                                                          |               |  |
|                                                                                                    | BMFMS                             |                                  | Attended BMFMS meeting in London                                       |               |  |
| Dates<br>Start date<br>2021-09-20<br>Dimension • •<br>© Clinical<br>O Professional<br>C Forend Re Le | Dates<br>Start date<br>2021-09-20 | End date                         |                                                                        |               |  |
|                                                                                                    | Dimension 0 *                     |                                  | Add evidence                                                           | +             |  |
|                                                                                                    |                                   | Link to Personal Plan (required) | 6                                                                      |               |  |
| Type of Learning Event 0 *                                                                           |                                   |                                  | GMC Domain 0<br>Communication, partnership and teamwork                |               |  |
|                                                                                                    | Formal Experiential Specific      |                                  | Knowledge, skills and performance Maintaining trust Safety and quality | Activate Wind |  |
|                                                                                                    | Specific                          |                                  | Jacy and quarty                                                        | Go to Setting |  |

Please click on 'Personal Plan'.

The following screen will appear:

| ink to Person   | nal Plan (required)             |                         |        |     |                                                                    | 3        |
|-----------------|---------------------------------|-------------------------|--------|-----|--------------------------------------------------------------------|----------|
| PLP and P&R     | Add new PLP                     | Add new P&R             |        |     |                                                                    |          |
| ach learning    | g event must link to l          | both a PLP and P&R iter | n      |     |                                                                    |          |
| PLP Addi        | itional to plan - PLP           |                         |        | P&R | Additional to plan - P&R                                           |          |
| PLP Keep<br>med | p up to date with adv<br>licine | ances in maternal and f | etal 🕑 | P&R | Consultant obstetrician with special interest in maternal diabetes | 1        |
|                 |                                 |                         |        |     |                                                                    |          |
|                 |                                 |                         |        |     |                                                                    |          |
|                 |                                 |                         |        |     |                                                                    |          |
|                 |                                 |                         |        |     |                                                                    |          |
|                 |                                 |                         | Lie    |     |                                                                    | Activato |

Select an appropriate PLP and P&R and then click on 'Link'.

You might find that some of your Learning Events are not relevant to the P&Rs and PLPs that you have set, in which case you can link them to the Additional P&R and/or PLP that are available by default within your Personal Plan. Alternatively, you could create a new P&R and/or PLP.

If you only link to one of the components of the Personal Plan (ie either the P&R or the PLP) you will receive a message that you must also link to the second component. If you don't, you will not be able to save the entry as complete and your CPD credits will not be counted.

After linking to both the P&R and the PLP, please record your claim for CPD credits and click on 'save as complete'.

## **CPD team contact details**

Tel 020 77726307 Email cpd@rcog.org.uk